## QMPLE User Guide

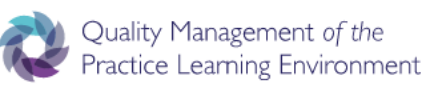

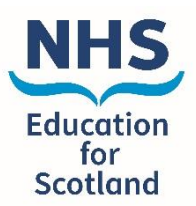

## How to reset your password

|                                                      | QMPLE<br>User name                                                                                                    | 1. (     | Go to the QMPLE homepage at<br>https://qmple.nes.nhs.scot<br>select Forgot your password?<br>(highlighted in yellow).                                                              |
|------------------------------------------------------|----------------------------------------------------------------------------------------------------|----------|----------------------------------------------------------------------------------------------------|
|                                                      | Remember me?  Log in  First Time Logging In?  Forgot your password?                                                                 |          |                                                                                                    |
|                                                      | 2. This will take you to the<br>reset password page. Enter<br>your email address and click<br>the send reset instructions<br>button | Er       | QMPLE: Reset Password                                                                                                    |
|                                                      |                                                                                                    | Em       | Send Reset Instructions                                                                                                    |
| Forgot Pa                                            | ssword Confirmation.                                                                                                    | _        | 3. You will receive confirmation that an email has been sent to you to reset your password. Please check your spam or junk email folders if you do not receive this in your inbox. |
| Please check yo<br>Sometimes spa<br>or junk email fo | our email to reset your password.<br>am filters block automated emails. If you do not find the email in you<br>older.               | r inbox, | please check your spam filter                                                                                                    |

4. The email will look like this please click the link to reset your password.

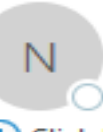

no-reply@qmple.nes.nhs.scot

[External] Reset Password

i Click here to download pictures. To help protect your

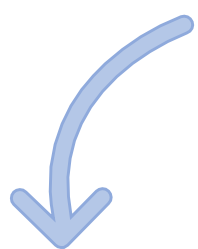

## Please reset your password by clicking here

| Reset password.      |                                                                                                    |  |
|----------------------|----------------------------------------------------------------------------------------------------|--|
| Reset your password. | 5. Complete the details requested and click<br>eset. Please note that your password should<br>contain at least 8 characters and contain one<br>uppercase, one lowercase, one number and<br>one symbol such as !ӣ\$%^ |  |
| User name            |                                                                                                    |  |
| Password             |                                                                                                    |  |
|                      |                                                                                                    |  |
| Confirm password     |                                                                                                    |  |
| 1                    |                                                                                                    |  |
| Reset                |                                                                                                    |  |

|                                                                                                    | QMPLE                                           |
|----------------------------------------------------------------------------------------------------|-------------------------------------------------|
| 6. Once you have changed your password<br>you should be able to go back to the<br>QMPLE homepage and select "first time<br>logging in" which should provide you with<br>access to the system. | User name                                       |
|                                                                                                    | Remember me?                                    |
|                                                                                                    | Log in                                          |
|                                                                                                    | First Time Logging In?<br>Forgot your password? |